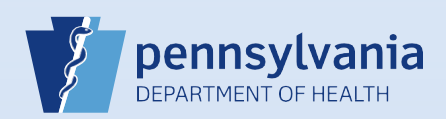

## **Signing a Death Case**

## Notes:

 This Quick Reference Sheet is for the role of a <u>Funeral Director only</u>. This functionality is <u>not for use by funeral home staff</u>. Use of another user's login credentials to perform this functionality is strictly prohibited and a violation of the User Agreement and Confidentiality Policy.

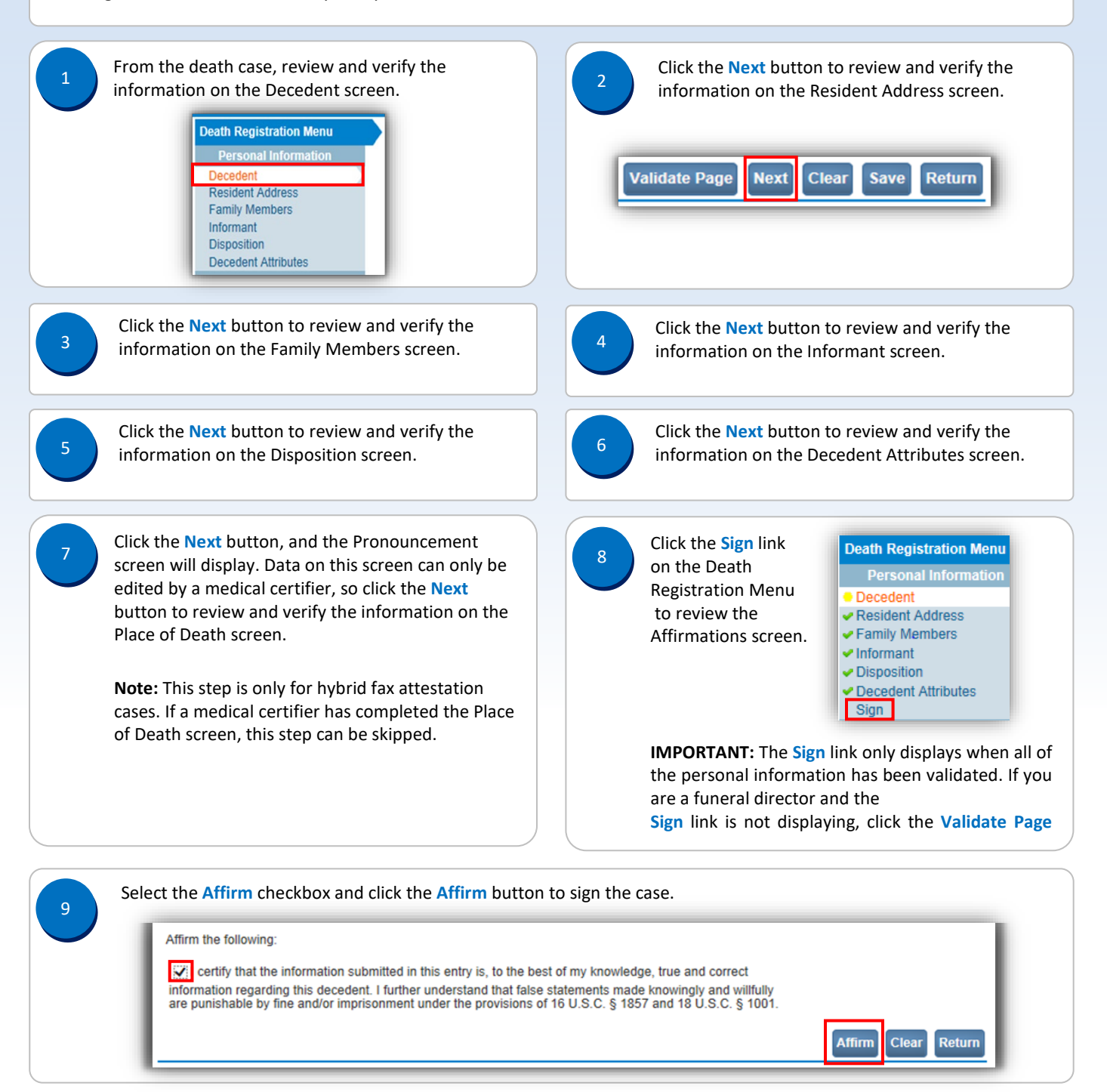

Commonwealth of PA-Department of Health Bureau of Health Statistics and Registries Date: 08/22/2019 Version 2.3

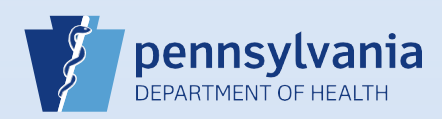

## Signing a Death Case

10

When the case is affirmed, a confirmation message displays and the **Sign** link has a checkmark next to it.

## Affirmations

Authentication successful.

Informant
Disposition
Decedent Attributes
Sign

Date: 08/22/2019 Version 2.3

Page 2 of 2